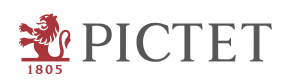

## KPI process for external managers - User guide

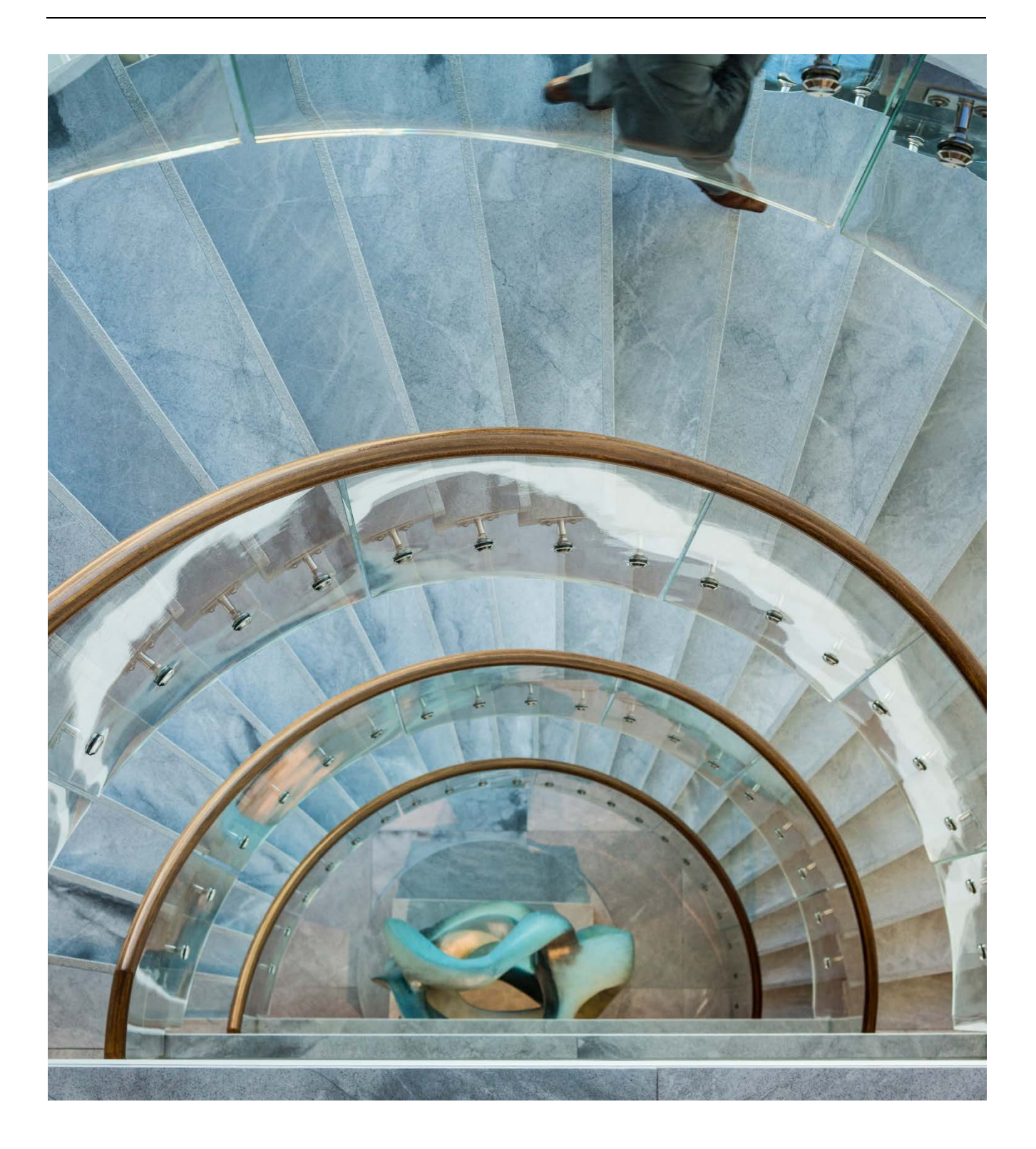

## KPI process for external managers - User guide

For the best user experience, we highly recommend using one of these internet browsers:

- Google Chrome 48 or higher
- Firefox 48 or higher
- Safari 9 or higher
- Internet Explorer 11 or higher

Go to the following site to log in for the first time: <u>https://portal-pasduediligence.pictet.com/</u>

Click on "Forgot your password?" to create a new password to be used with your work e-mail address.

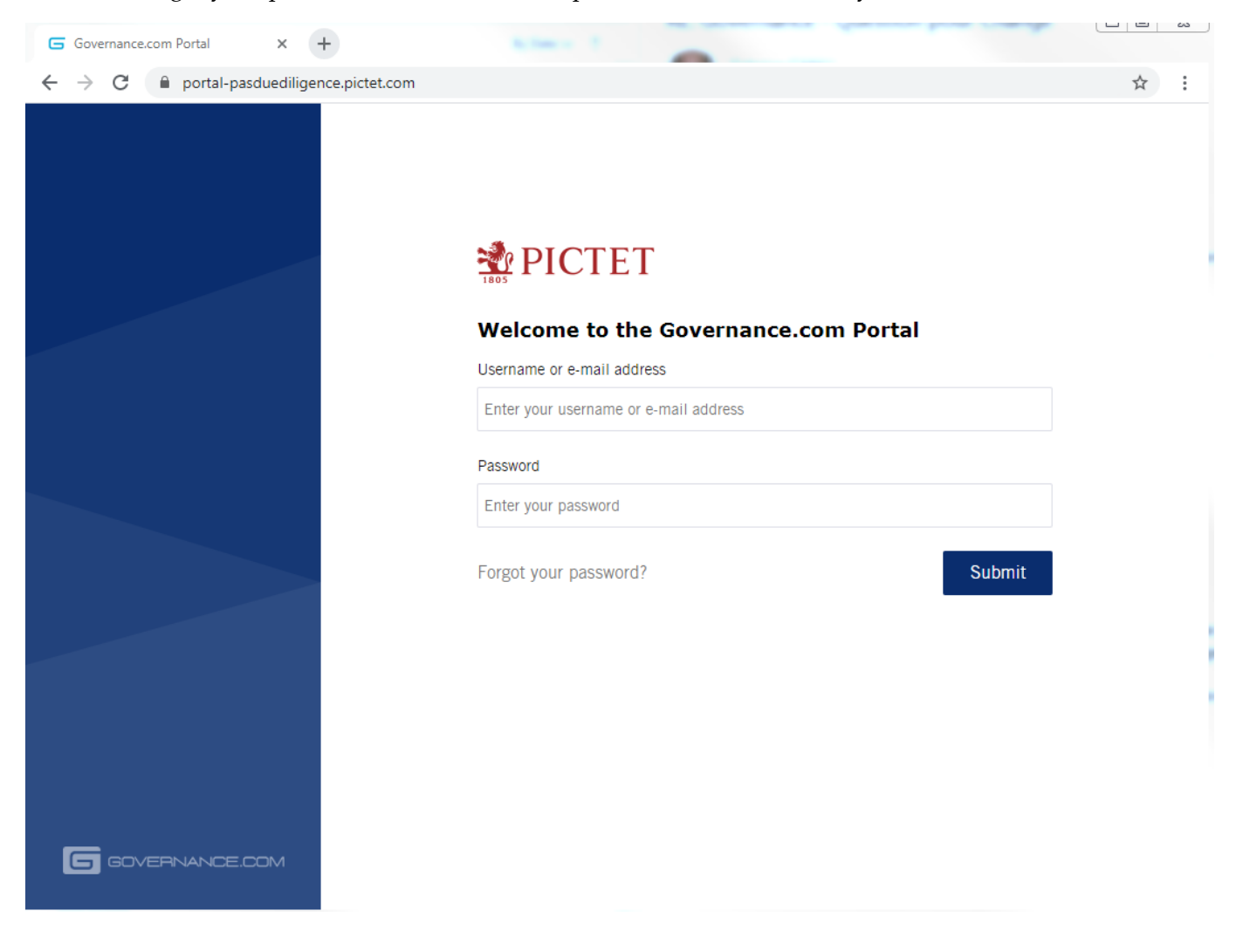

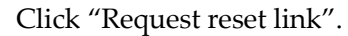

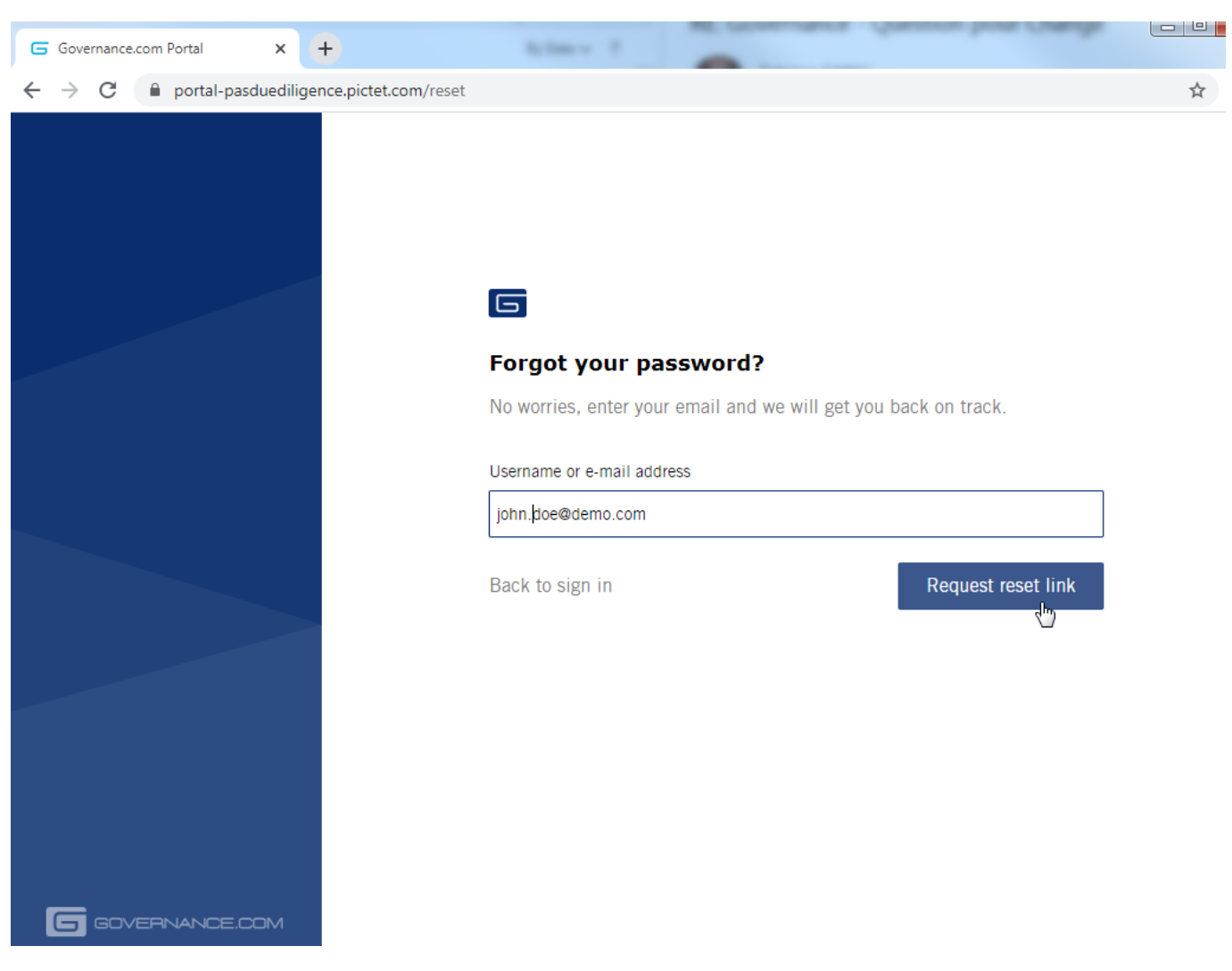

You will receive an e-mail from <u>due\_diligence\_pas@pictet.com</u>. Click on the link and follow the instructions.

| Search Current Mailbox                                     | Current Mailbox + | new password                                                                                                    |
|------------------------------------------------------------|-------------------|----------------------------------------------------------------------------------------------------|
| All Unread<br>Date -                                       | By Date ✓ ↑       | De due_diligence_pas@pictet.com                                                                                                    |
| ✓ Today                                                    |                   |                                                                                                    |
| due_diligence_pas@pictet.com<br>new password<br>Click here | 17:37             | Click here to change your password.  If you can't click the link, please copy the URL below into your browser and press enter.  https://portal-pasduediligence.pjctet.com/reset/D2IKT-KI0HMGizo7BibNzU6f2iosi_bYjkW9TQJipk8FhNunnRyWFHdumiJWJTQcwIRXTnpPKykP8zJix5i5DA== |
|                                                            | 2                 | 4 <sup>m</sup> )                                                                                                    |

Set your new password with at least:

- 8 characters
- 1 uppercase letter
- 1 number
- 1 special character

## Afterwards, refresh your internet browser and log in to:

https://portal-pasduediligence.pictet.com/

1 – To access to the survey, go to the "Surveys" menu

| G Meeting | s              | × 🕀                  | 11 A.            |       | Anna main loss and beauty from | and Managers of Streets Sprates Scientifics Party |    |
|-----------|----------------|----------------------|------------------|-------|--------------------------------|---------------------------------------------------|----|
| ← → C     | 🗧 🔒 portal-pas | duediligence-ctlq.pi | ctet.com/meeting |       |                                |                                                   | \$ |
| <b>*</b>  | MEETINGS       | SURVEYS              | LIBRARY          | TASKS |                                |                                                   |    |
| Active me | eetings        |                      |                  |       | 0-0                            |                                                   |    |
|           |                |                      |                  |       |                                |                                                   |    |
|           |                |                      |                  |       | YOU HAVE NO ACTIVE MEETINGS    |                                                   |    |
|           |                |                      |                  |       |                                |                                                   |    |
|           |                |                      |                  |       |                                |                                                   |    |

2 –To start the survey click on the "Update" button. It is possible to leave and come back to the survey as many times as necessary.

|                           | SURVEYS LIBRARY TASKS |                 | BD                             |
|---------------------------|-----------------------|-----------------|--------------------------------|
| <b>Surveys</b><br>Surveys |                       |                 |                                |
| 100%                      | 1 Comment             | 0% Demo Manager | - KPI questionnaire 0 Comments |
| 2 months ago              | Submitted View        | 44 minutes ago  | Pending Update                 |

3 – The left-hand side of the screen shows you various information:

- How much of it you have already completed.
- The structure of the survey with the different parts and questions.
- Links to jump to a specific part or question.
- A filter to see only certain questions.

| MEETINGS SURVEYS LIBRARY                                                                                             | TASKS |                                                                                                    |            | BD |
|----------------------------------------------------------------------------------------------------|-------|----------------------------------------------------------------------------------------------------|------------|----|
|                                                                                                    |       |                                                                                                    | Export PDF | -  |
| Demo Manager - KPI questionnaire                                                                                     |       | Operations                                                                                                 |            |    |
| Close filters                                                                                                    |       | Continue                                                                                                   |            |    |
| Q Search                                                                                                    | 3.1   | Have you identified any pre or post-trade incident during the last quarter? If yes, please rovide details. |            | 1  |
| Rejected questions     Hide approved questions                                                                       |       | No incident during the last quarter                                                                        |            |    |
| > 1 Organisation                                                                                                    |       |                                                                                                    |            |    |
| > 2 Investment Management                                                                                            |       | ADD COMMENT > Continue                                                                                     |            |    |
| ✓ 3 Operations                                                                                                    |       |                                                                                                    |            |    |
| <ul> <li>3.1 Have you identified any pre or post-trade</li> <li>incident during the last quarter? If yes,</li> </ul> | 3.2   | Have you undergone any operational issue during the last quarter? If yes, please provide details.          | I          |    |
|                                                                                                    |       |                                                                                                    |            |    |

You must fill in all required questions before submitting the survey

4 – The survey is now open. Click "Continue" or scroll down to go to the next question or menu.

- An asterisk indicates mandatory questions.
- You can add a comment by clicking the "Comment" button. Comments will not appear on the answer but will be accessible by the relevant parties at Pictet for additional information. You should then be contacted by your Investment Management Oversight Officer through this comment area.

| MEETINGS SURVEYS LIBRARY                                                                                                    | TASKS |                                                                                                    |            |  |
|----------------------------------------------------------------------------------------------------|-------|----------------------------------------------------------------------------------------------------|------------|--|
|                                                                                                    |       |                                                                                                    | Export PDF |  |
| Demo Manager - KPI questionnaire                                                                                                    |       | Operations<br>Continue                                                                                                    |            |  |
| Search     Unanswered Questions     Rejected questions     Hide approved questions                                                                                                    | 3.1   | Have you identified any pre or post-trade incident during the last quarter? If yes, please provide details. No incident during the current year |            |  |
| 1 Organisation     2 Investment Management                                                                                                    |       | ADD COMMENT > Continue                                                                                                    |            |  |
| ✓ 3 Operations                                                                                                    |       |                                                                                                    |            |  |
| 3.1 Have you identified any pre or post-trade<br>incident during the last quarter? If yes,                                                                                                    | 3.2   | Have you undergone any operational issue during the last quarter? If yes, please provide details.                                               |            |  |
| <ul> <li>2 Investment Management</li> <li>3 Operations</li> <li>3.1 Have you identified any pre or post-trade<br/>incident during the last quarter? If yes,<br/>classe quarter details</li> </ul> | 3.2   | ADD COMMENT > Continue Have you undergone any operational issue during the last quarter? If yes, please provide details.                        |            |  |

You must fill in all required questions before submitting the survey.

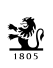

5 – The survey must be filled in entirely before you can send it. Check the status on the left-hand side of the screen to see if you have reached the end. It must read 100% to be able to submit the survey.

| MEETINGS SURVEYS LIBRARY                                               | TASKS                                                                                                    | BD             |
|------------------------------------------------------------------------|----------------------------------------------------------------------------------------------------|----------------|
|                                                                        |                                                                                                    | Export PDF     |
| Demo Manager - KPI questionnaire                                       | Compliance                                                                                                    |                |
| Search Unanswered Questions Rejected questions Hide approved questions | 4.1 Have you entered into personal transactions during the last quarter? If yes, please provide etails.                   |                |
| > 2 Investment Management                                              | ADD COMMENT > Continue                                                                                                    |                |
| > 3 Operations                                                         |                                                                                                    |                |
| ✓ 4 Compliance 4.1 Have you entered into personal                      | 4.2 Have you identified any conflict of interest during the last quarter? If yes, please provide<br>details.           NO |                |
| All required questions have been answered. Click the button            | nce you are ready to submit the survey for review.                                                                        | Submit Answers |

If you have not reached 100%, you can use the filter to find unanswered questions. The filter applies to the part of the survey you are currently completing (i.e. if the survey has different parts, you might have to apply the filter to different sections to find unanswered questions.)

| MEETINGS SURVEYS LIBRARY                                                                                                    | TASKS                                                                                                    |            |
|----------------------------------------------------------------------------------------------------|----------------------------------------------------------------------------------------------------|------------|
|                                                                                                    |                                                                                                    | Export PDF |
| Demo Manager - KPI questionnaire                                                                                                    | Investment Management Continue                                                                                               |            |
| Search     Unanswered Questions     Rejected questions     Hide approved questions                                                                                     | 2.1 Have you had the opportunity to exercise voting rights on behalf of the managed sub-<br>fund(s) during the last quarter? |            |
| 1 Organisation 2 Investment Management                                                                                                    |                                                                                                    |            |
| 2.1 Have you had the opportunity to exercise<br>voting rights on behalf of the managed sub-<br>fund(s) during the last quarter?                                        | ADD COMMENT > Continue                                                                                                    |            |
| 2.2 Has the price of any of your portfolio's<br>security fallen at zero further to the issuer's<br>default during the last quarter? If yes, please<br>provide details. | 2.4 Quarterly market review                                                                                                  |            |

ŵ,

| MEETINGS SURVEYS LIBRARY                                    | TASKS        |                                                                                                    | BD             |
|-------------------------------------------------------------|--------------|----------------------------------------------------------------------------------------------------|----------------|
|                                                             |              |                                                                                                    | Export PDF.    |
| Demo Manager - KPI questionnaire                            |              | Compliance<br>Continue                                                                                                |                |
| Q Search                                                    | 4.1          | SUBMIT FOR REVIEW X vide details.                                                                                     |                |
| Rejected questions     Hide approved questions              |              | No<br>Are you sure you want to submit this survey? After you have<br>submitted the survey, answers cannot be altered. |                |
| > 1 Organisation                                            |              | Yes No                                                                                                    |                |
| > 2 Investment Management                                   |              | ADD COMMENT > Continue                                                                                                |                |
| ► 3.0perations                                              |              |                                                                                                    |                |
| ✓ 4 Compliance<br>4.3 Have you entered into personal        | 4.2          | Have you identified any conflict of interest during the last quarter? If yes, please provide                          |                |
| All required questions have been answered. Click the button | once you are | eady to submit the survey for review.                                                                                 | Submit Answers |

6 – You can now submit the survey. You will not be able to change the survey once you send it.

## In the "Surveys" section, the status turns green.

| <b>*</b>                  | ITTINGS SUR | VEYS LIBR/ | ARY TA | ISKS      | 1        |              |                   |            |    | BD |
|---------------------------|-------------|------------|--------|-----------|----------|--------------|-------------------|------------|----|----|
| Surveys<br>Surveys        |             |            |        | >         |          |              |                   |            |    |    |
| RECENTLY OPE<br>4 Surveys | NED SURVEYS |            |        |           |          |              |                   |            |    |    |
| 100%                      |             |            |        | 1 Comment | 100%     | Demo Manager | KPI questionnaire | 0 Comments | l. |    |
| 2 months ap               | go          | Subm       | ntted  | View      | a minute | ago          | Submitted         | View       |    |    |

Ż